# 第2章 二维草图设计

草图是 UG NX 8.5 建模中建立参数化模型的一个重要工具。草图对象由草图的直线、 圆、圆弧等元素构成,并且草图中的所有图形元素都可以进行参数化控制。运用草图工具 可以非常方便地完成简单或复杂的草图绘制。本章主要介绍连杆、曲柄、槽轮、支架零件 二维草图绘制的一般方法与应用技巧。

# 2.1 连杆轮廓的绘制

# 【学习目标】

通过本项目的学习,熟练掌握圆、直线、矩形、倒圆角、几何约束、尺寸约束、偏置 曲线、快速修剪、设为对称等命令的应用与操作方法。

# 【学习重点】

综合运用各种命令绘制连杆零件轮廓的二维草图,如图 2-1 所示。

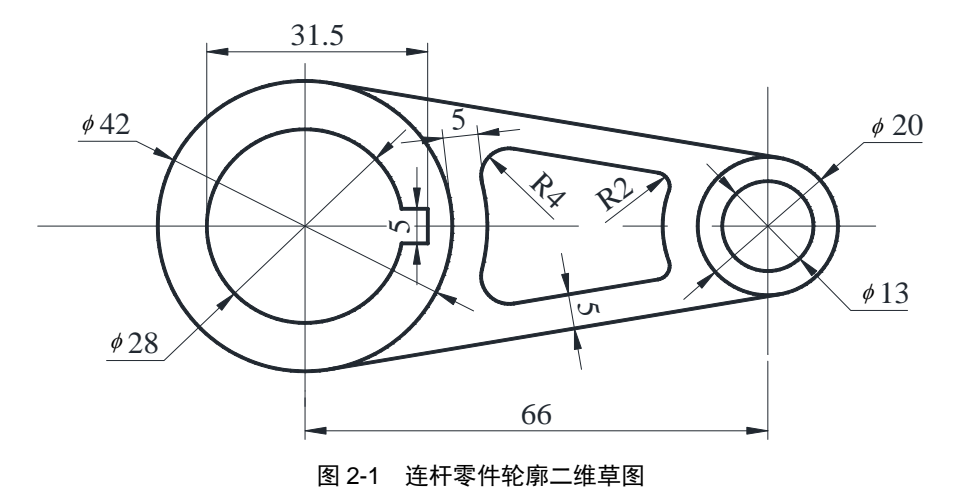

### 【草图绘制】

连杆零件轮廓的二维草图绘制过程如下。

# 1. 新建文件

启动 UG NX 8.5 软件,新建部件文件 liangan.prt,再选择"开始"菜单中的"建模" 命令,进入 UG NX 8.5 建模界面。

# 2. 进入草图环境

选择"插入" | "任务环境中的草图"菜单命令,然后选择 XC-YC 基准平面,单击

"确定"按钮,进入草绘环境。

••••

# 3. 创建 42 圆和 28 圆

- (1) 选择"圆"命令, 绘制一个*ϕ*42 圆。
- (2) 选择"几何约束" | "点在曲线上"命令,约束圆心在坐标系原点。
- (3) 选择"圆"命令,绘制一个**\$**28 圆。
- (4) 选择"几何约束" | "同心"命令,约束两圆同心,如图 2-2 所示。

### 4. 创建*ϕ*13 圆和*ϕ*20 圆

选择"圆"命令,分别在 X 轴上绘制 Ø13 和 Ø20 圆,约束两圆同心,并将其与坐标系 原点之间的距离设置为 66,如图 2-3 所示。

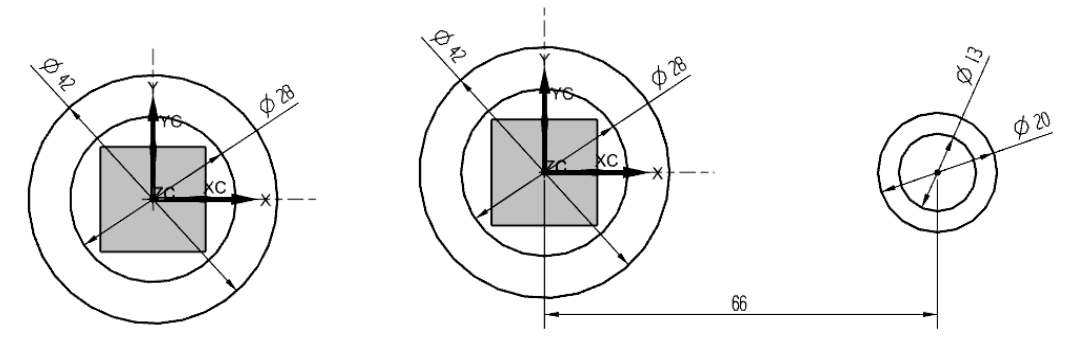

图 2-2 绘制 / 42 和 / 48 圆

图 2-3 绘制 Ø13 和 Ø20 圆

### 5. 绘制切线

选择"直线"命令,分别绘制两条直线并进行相切约束,如图 2-4 所示。

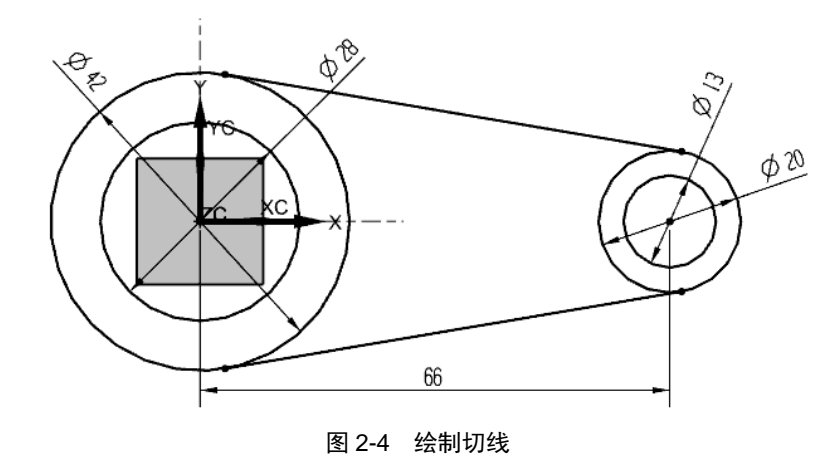

6. 偏置曲线

- (1) 选择"偏置曲线"命令,按照图纸要求偏置轮廓曲线。
- (2) 选择"快速修剪"命令,修剪草图,如图 2-5 所示。

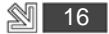

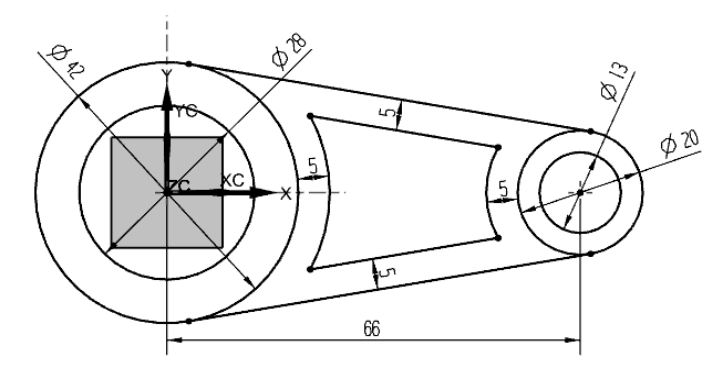

图 2-5 偏置曲线

# 7. 创建倒圆角

选择"圆角"命令,分别将倒圆角设置为R2和R4,如图2-6所示。

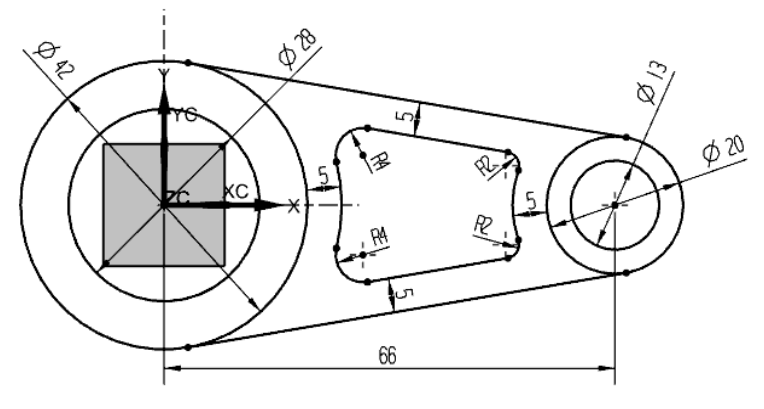

图 2-6 创建倒圆角

### 8. 创建矩形键槽

- (1) 选择"矩形"命令,绘制一个矩形,并设置与 X 轴对称约束。
- (2) 选择"快速修剪"命令,对草图进行修剪。
- (3) 选择"自动判断尺寸"命令,分别标注尺寸,如图 2-7 所示。

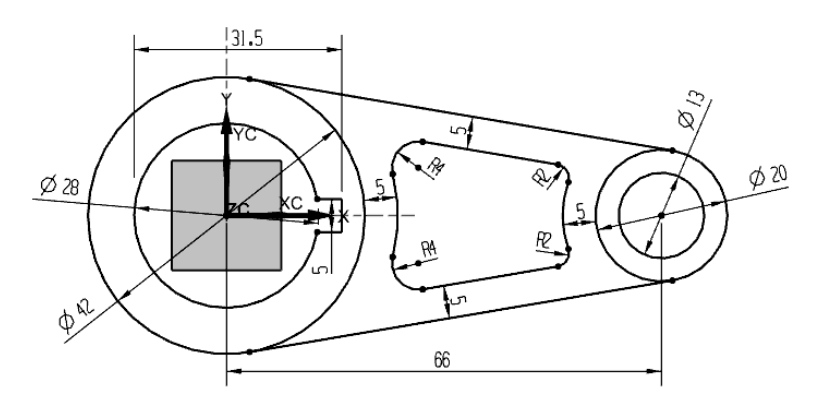

图 2-7 创建矩形键槽

17

# 9. 保存文件

退出草图环境并保存文件,完成连杆轮廓的草图绘制,如图 2-8 所示。

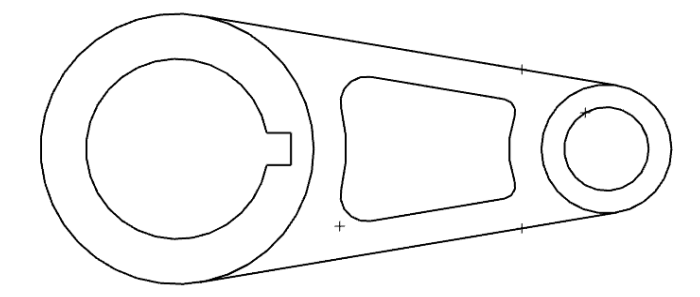

图 2-8 连杆零件二维草图轮廓

# 【知识点引入】

绘制连杆零件轮廓的二维草图需要掌握以下知识。

### 1. 创建草图

选择"插入" | "任务环境中的草图"菜单命令,弹出"创建草图"对话框,在"类型"下拉列表中主要包括两种类型:在平面上和基于路径。下面分别介绍这两种创建方法。

1) 在平面上

在"平面方法"下拉列表中,提供了三种草图平面,如图 2-9 所示。

(1)现有平面。在"平面方法"下拉列表中,选择"现有平面"选项,在绘图区中选择一个已有的平面作为草图绘制的工作平面(如 XC-YC 基准平面),如图 2-10 所示。

| ○ 创建草图        | ວ x             |
|---------------|-----------------|
| 类型            | ^               |
| (全) 在平面上      |                 |
| 草图平面          | •               |
| 平面方法          | 自动判断            |
| *选择平的面或平面 (0) | 自动判断<br>现有平面    |
| 反向            | 创建平面<br>创建基准坐标系 |
| 草图方向          | v               |
| 草图原点          | ^               |
| 指定点           |                 |
| 设置            | V               |
|               | 确定 取消           |

图 2-9 "创建草图"对话框

| ⊘ 创建草图     |      | J X      |    |
|------------|------|----------|----|
| 类型         |      | ~        |    |
| (を) 在平面上   |      | -        |    |
| 草图平面       |      | ~        |    |
| 平面方法       | 现有平面 |          |    |
| ✓ 选择平的面或平面 | (1)  | $\Theta$ |    |
| 反向         |      | ×        | Z  |
| 草图方向       |      | ~        | ZC |
| 参考         | 水平   |          | YC |
| ☆ 选择参考 (1) |      |          |    |
| 反向         |      | ×        | XC |
| 草图原点       |      | ~        |    |
| 指定点        |      |          |    |
| 设置         |      | v        |    |
|            | 确定   | 取消       |    |

### 图 2-10 选择平面方法

(2) 创建平面。单击"平面对话框"图标,弹出"平面"对话框,如图 2-11 所示。在 该对话框中用户既可以创建工作平面,又可以选择预定义平面。

(3) 创建基准坐标系。单击"创建基准坐标系"图标,弹出"基准 CSYS"对话框,如图 2-12 所示。在该对话框中,可以创建基准坐标系。

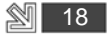

| ◎ 平面                     | ు       | × |
|--------------------------|---------|---|
| 类型                       |         | ^ |
| [] 自动判断                  | 2       | 7 |
| 日本 自动判断                  |         |   |
| - 62 按某一距离               |         | Ĥ |
| 🗼 成一角度                   |         |   |
| 山二等分                     |         |   |
| 🖸 曲线和点                   |         | r |
| ↓□ 两直线                   |         | r |
| 一 相切                     |         | = |
| の 通过対象                   |         |   |
| 🗖 🔄 点和方向                 |         |   |
| □ 曲线上                    |         |   |
| b <sub>fc</sub> YC-ZC 平面 |         |   |
| ₩ XC-ZC 平面               |         |   |
| 终 XC-YC 平面               |         |   |
| 國 视图平面                   |         |   |
| 8.8 按系数<br>c,d 日本山本      |         |   |
| ♀ 显示快捷方式                 |         |   |
| 图 2-11                   | "平面"对话框 |   |

| o 基准 CSYS | <u>ວ</u> >                             |
|-----------|----------------------------------------|
| 类型        | ^                                      |
| し、动态      |                                        |
| 参考 CSYS   | ^                                      |
| 参考        | WCS 💌                                  |
| 操控器       | ^                                      |
| < / 指定方位  | (************************************* |
| 设置        | v                                      |
|           | < 确定 >   应用   取消                       |
|           |                                        |

图 2-12 "基准 CSYS"对话框

2) 基于路径

基于路径是以现有的直线、圆、实体边线、圆弧等曲线为基础,选择与曲线轨迹垂 直、平行等各种不同关系形成的平面作为草图平面。

在"创建草图"对话框的"类型"下拉列表中,选择"基于路径"选项。然后将"选 择路径"设置为"曲线轨迹",同时在对话框中设置"平面位置""平面方位"等参数, 效果如图 2-13 所示。

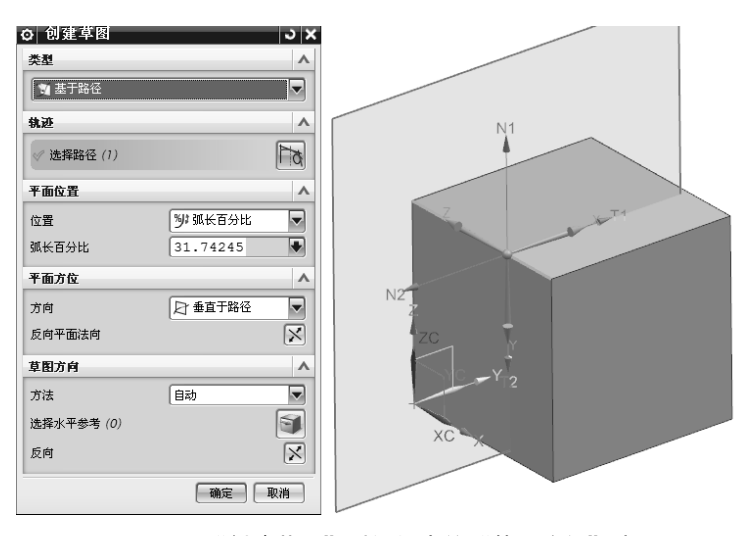

图 2-13 "创建草图"对话框中的"基于路径"选项

# 2. 草图工具

"草图工具"工具栏如图 2-14 所示。

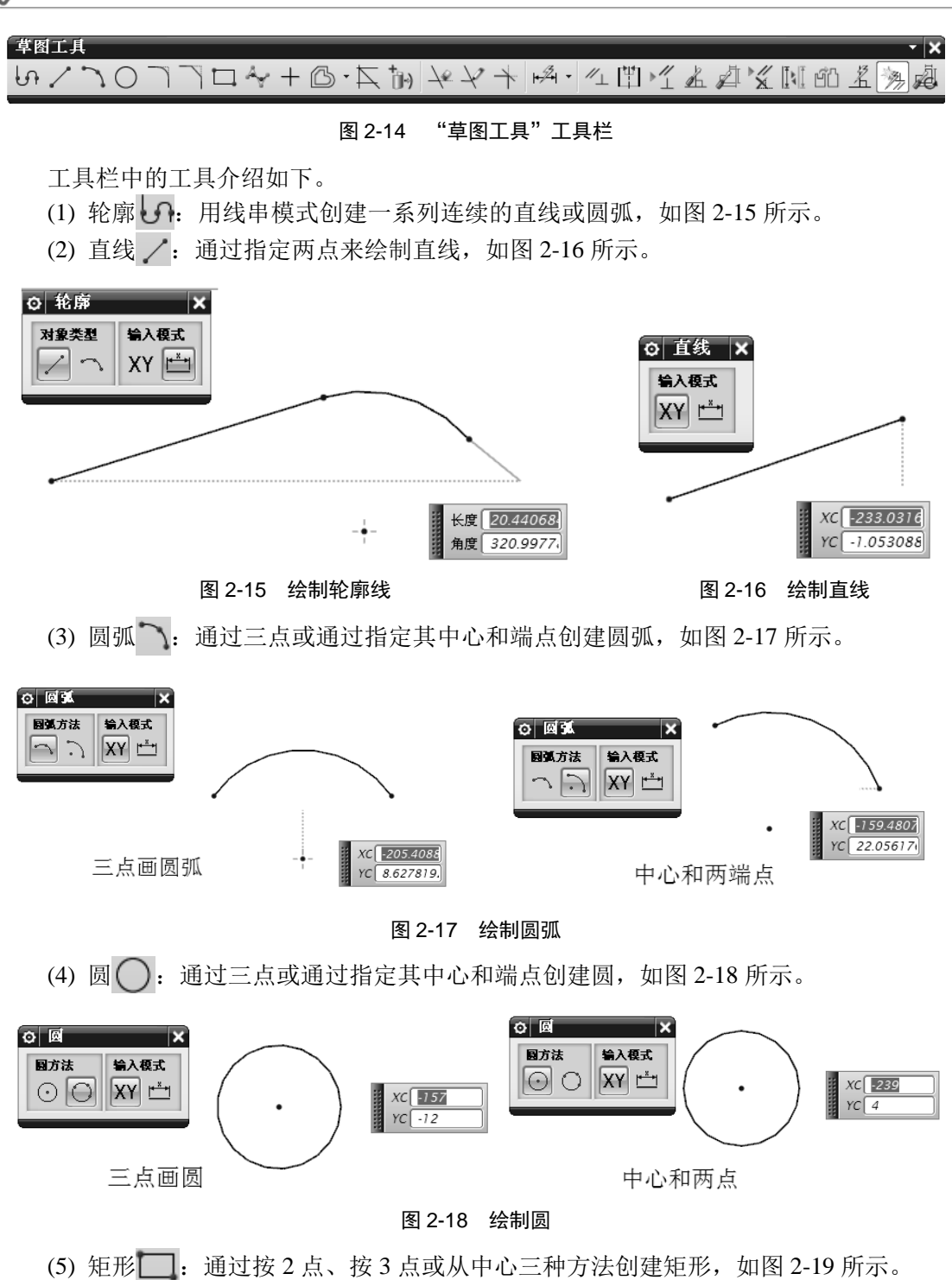

20

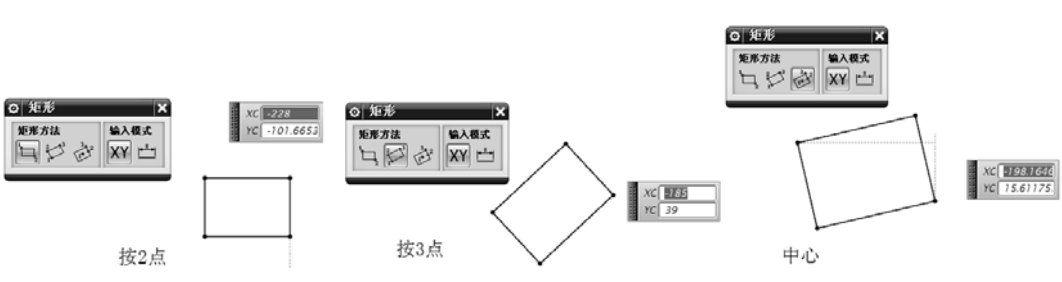

图 2-19 绘制矩形

(6) 多边形 : 创建具有指定数量的边的多边形, 如图 2-20 所示。

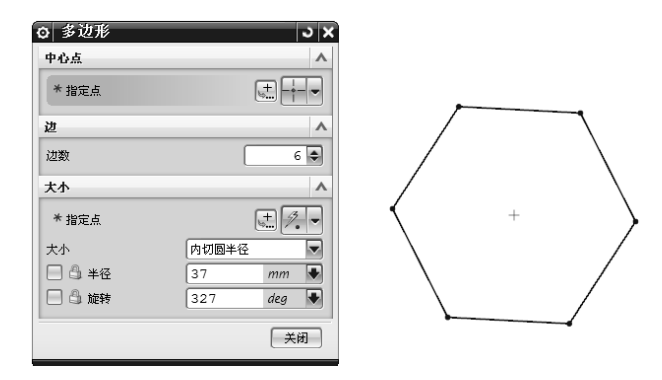

图 2-20 绘制多边形

(7) 椭圆 ④: 根据中心点和尺寸创建椭圆,如图 2-21 所示。

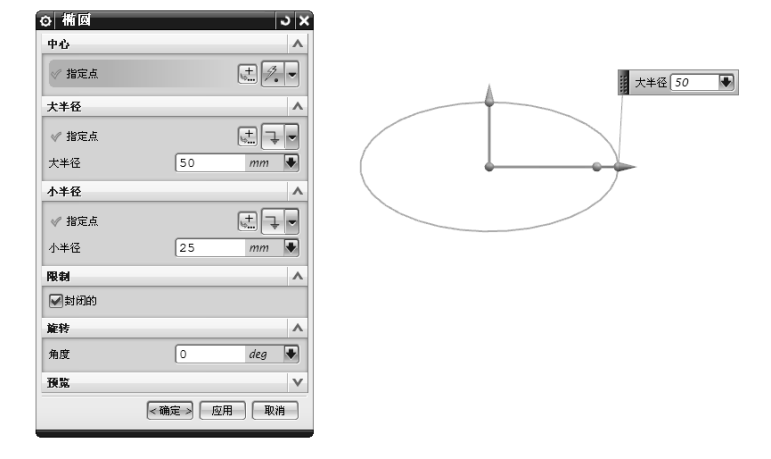

#### 图 2-21 绘制椭圆

(8) 艺术样条 · 通过拖放定义点或极点并在定义点指定斜率或曲率约束的方法,动态地绘制和编辑样条,如图 2-22 所示。

(9) 派生直线 : 在两条平行直线中间创建一条与另一条平行的直线,或在两条不平 行直线之间创建一条平分线,如图 2-23 所示。

.....9

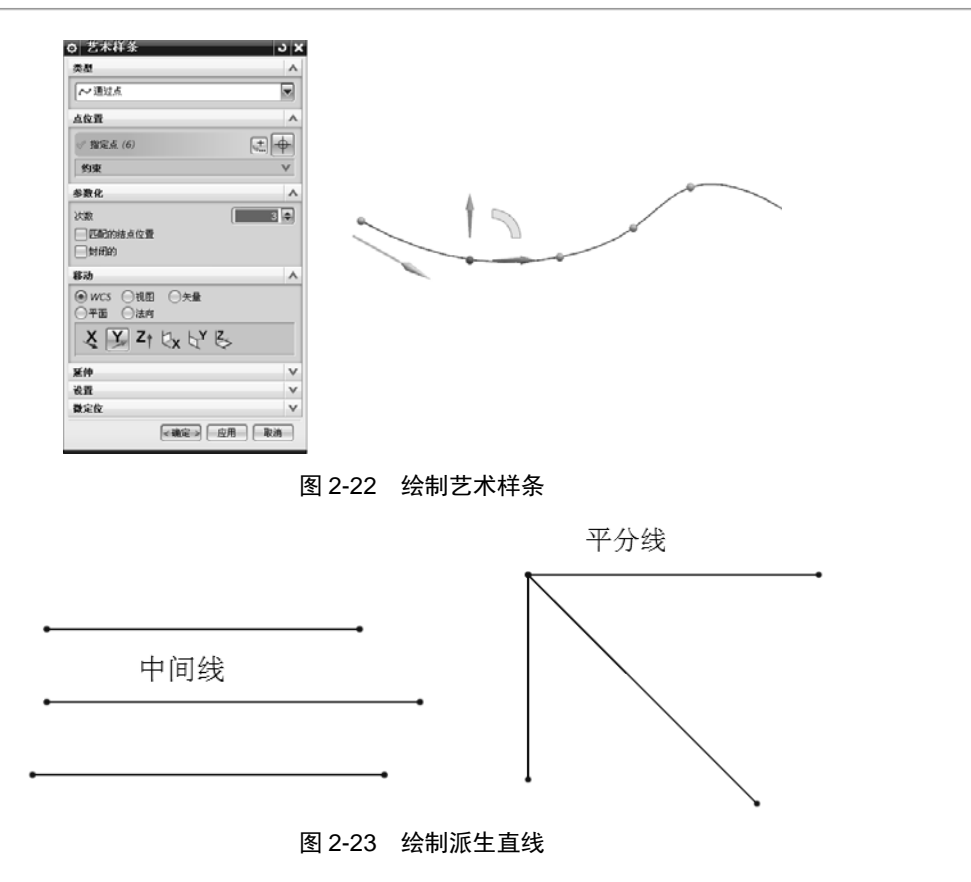

# 2.2 曲柄轮廓的绘制

# 【学习目标】

通过本项目的学习,熟练掌握圆、直线、矩形、几何约束、尺寸约束、镜像曲线、快速修剪等命令的应用与操作方法。

# 【学习重点】

综合运用各种命令绘制曲柄零件轮廓的二维草图,如图 2-24 所示。

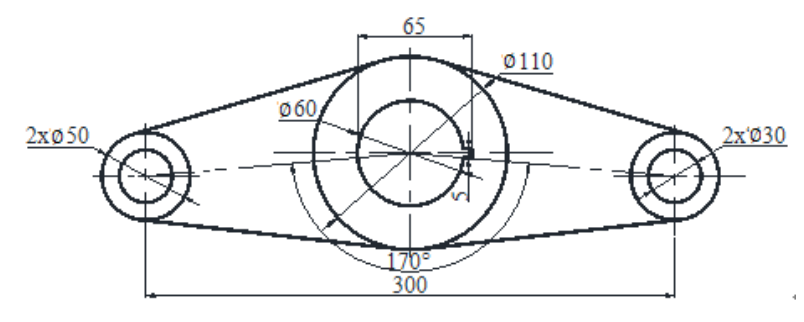

图 2-24 曲柄零件轮廓二维草图

22

#### 【草图绘制】

曲柄零件轮廓的二维草图绘制过程如下。

### 1. 新建文件

启动 UG NX 8.5 软件, 新建部件文件 qubing.prt, 再选择"开始"菜单中的"建模" 命令,进入 UG NX 8.5 建模模块界面。

### 2. 进入草图环境

选择"插入"|"任务环境中的草图"菜单命令,然后选择 XC-YC 基准平面,单击 "确定"按钮,进入草绘环境。

### 3. 创建 \u03c9110 圆和 \u03c960 圆

(1) 选择"圆"命令,绘制一个ø110 圆。

(2) 选择"几何约束" | "点在曲线上"菜单命令,约束圆心在坐标系的原点。

(3) 选择"圆"命令,绘制一个*ϕ*60 圆。

(4) 选择"几何约束" | "同心"菜单命令,约束两圆同心,如图 2-25 所示。

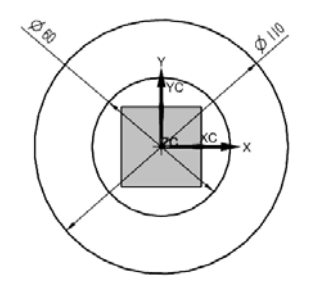

图 2-25 绘制 / 110 和 / 60 圆

4. 创建Ø30 圆和Ø50 圆

- (1) 选择"圆"命令,分别绘制 #30 圆和 #50 圆,并约束两圆同心。
- (2) 选择"直线"命令,分别经过两个圆心绘制一条直线。
- (3) 选择"转换为参考"命令,将直线转换为参考线。
- (4) 选择"自动判断尺寸"命令,分别标注各尺寸,如图 2-26 所示。
- (5) 选择"镜像曲线"命令,将约30、约50两个圆及参考线镜像到另一侧,如图 2-27 所示。

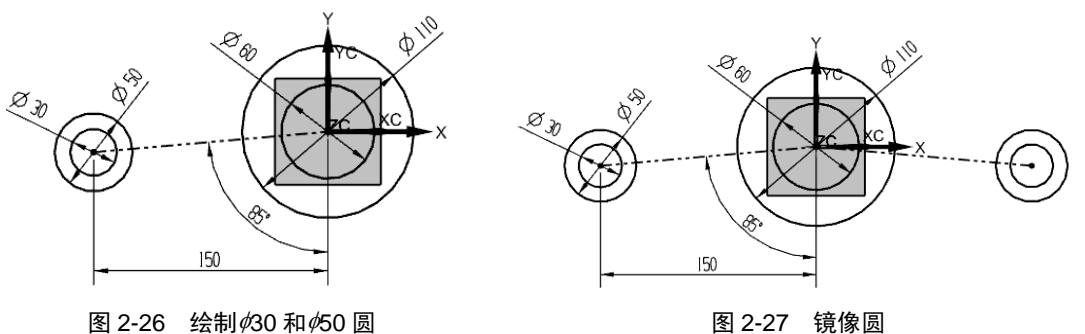

图 2-27 镜像圆

# 5. 绘制切线

••••

选择"直线"命令,分别绘制四条直线并进行相切约束,如图 2-28 所示。

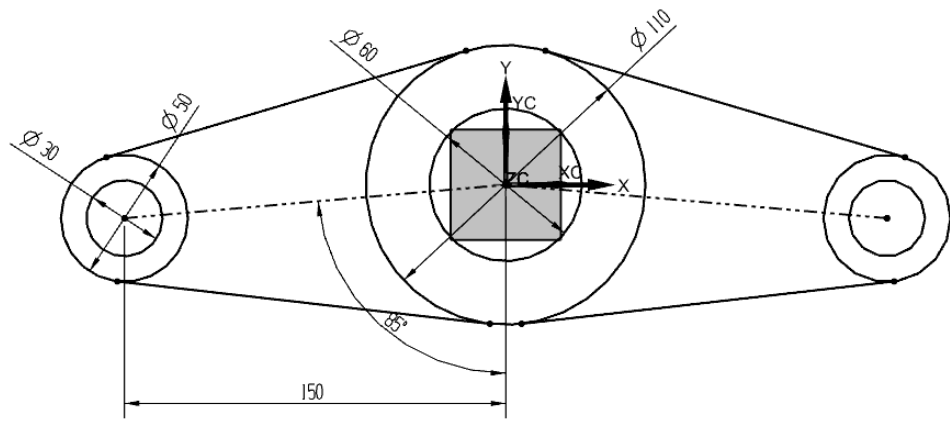

图 2-28 绘制切线

# 6. 创建矩形键槽

- (1) 选择"矩形"命令,绘制一个矩形,并设置与X轴对称约束。
- (2) 选择"快速修剪"命令,对草图进行修剪。
- (3) 选择"自动判断尺寸"命令,分别标注尺寸,如图 2-29 所示。

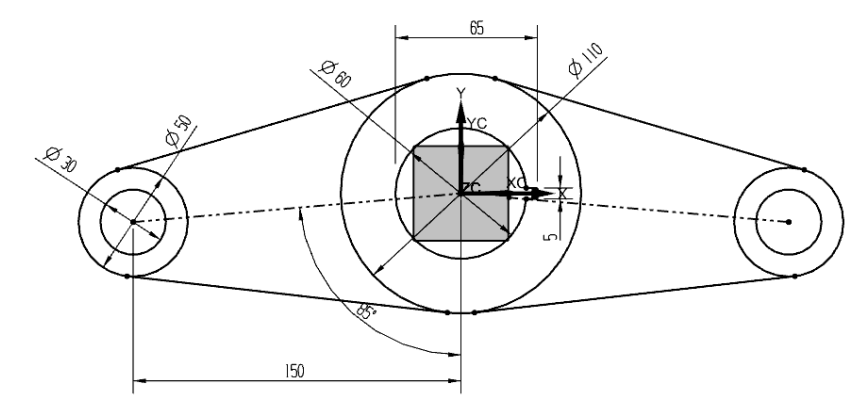

图 2-29 绘制矩形键槽

7. 保存文件

退出草图环境并保存文件,完成曲柄轮廓的草图绘制,如图 2-30 所示。

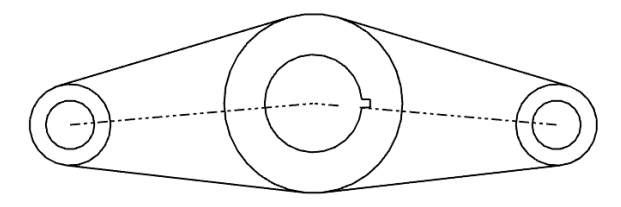

图 2-30 曲柄零件二维草图轮廓

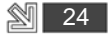

# 【知识点引入】

草图约束包括三种类型:尺寸约束、几何约束和定位约束等。下面分别作详细介绍。

# 1. 尺寸约束

尺寸约束是用于定义草图的大小和草图对象的相对位置,其类型有以下九种。

(1) 自动判断尺寸 🖂:通过基于选定的对象和光标的位置自动判断尺寸约束类型来创 建尺寸约束。

(2) 水平尺寸: 在两点之间创建水平距离约束。

- (3) 竖直尺寸 1: 在两点之间创建竖直距离约束。
- (4) 平行尺寸\*\*: 在两点之间创建平行距离约束(两点之间的最短距离)。
- (5) 垂直尺寸: 在直线和点之间创建垂直距离约束。
- (6) 角度尺寸之: 在两条不平行的直线之间创建角度约束。
- (7) 直径尺寸 7: 为圆弧或圆创建直径约束。
- (8) 半径尺寸 📌: 为圆弧或圆创建半径约束。

(9) 周长尺寸 [: 创建周长约束以控制选定直线和圆弧的集体长度。

### 2. 几何约束

几何约束是用于约束草图对象之间、草图对象和曲线之间及草图对象和特征之间草图 对象的位置。其类型有以下十二种。

(1) 重合 /: 约束两个或多个顶点或点, 使之重合, 如图 2-31 所示。

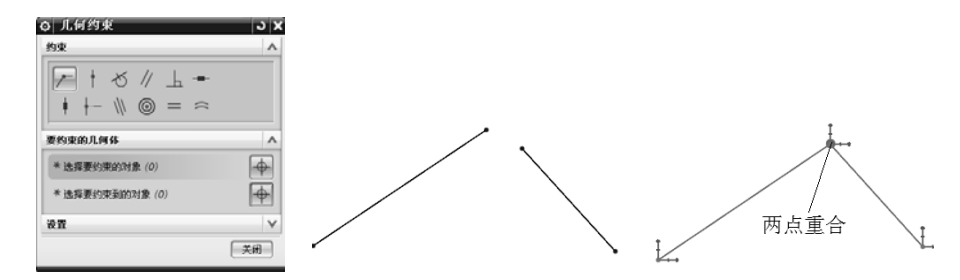

图 2-31 重合约束

(2) 点在曲线上 : 将点或顶点约束在一条曲线上, 如图 2-32 所示。

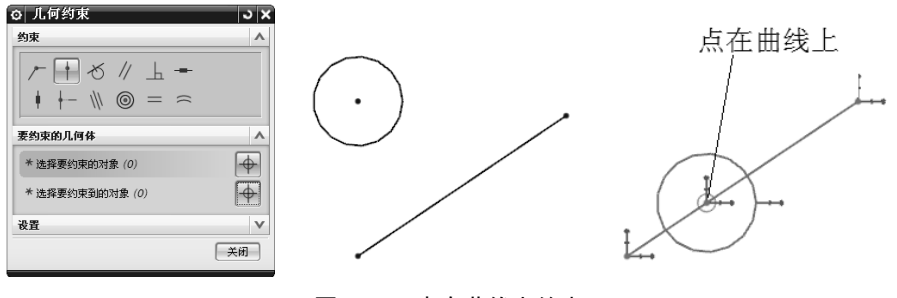

图 2-32 点在曲线上约束

25 🔟

......

(3) 相切心:约束两圆或曲线与圆,使之相切,如图 2-33 所示。

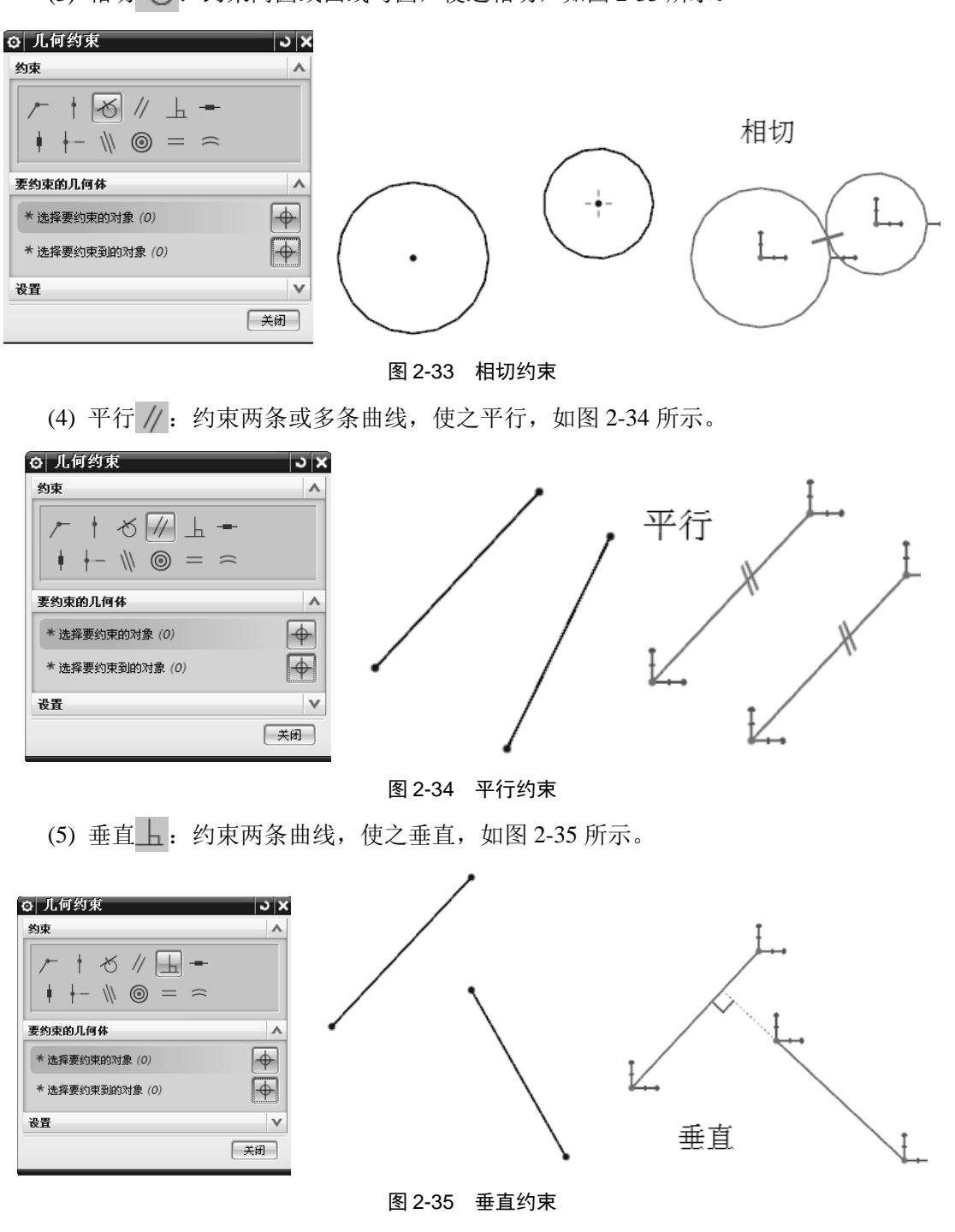

(6) 水平 -: 约束一条或多条线,使之水平放置,如图 2-36 所示。

26

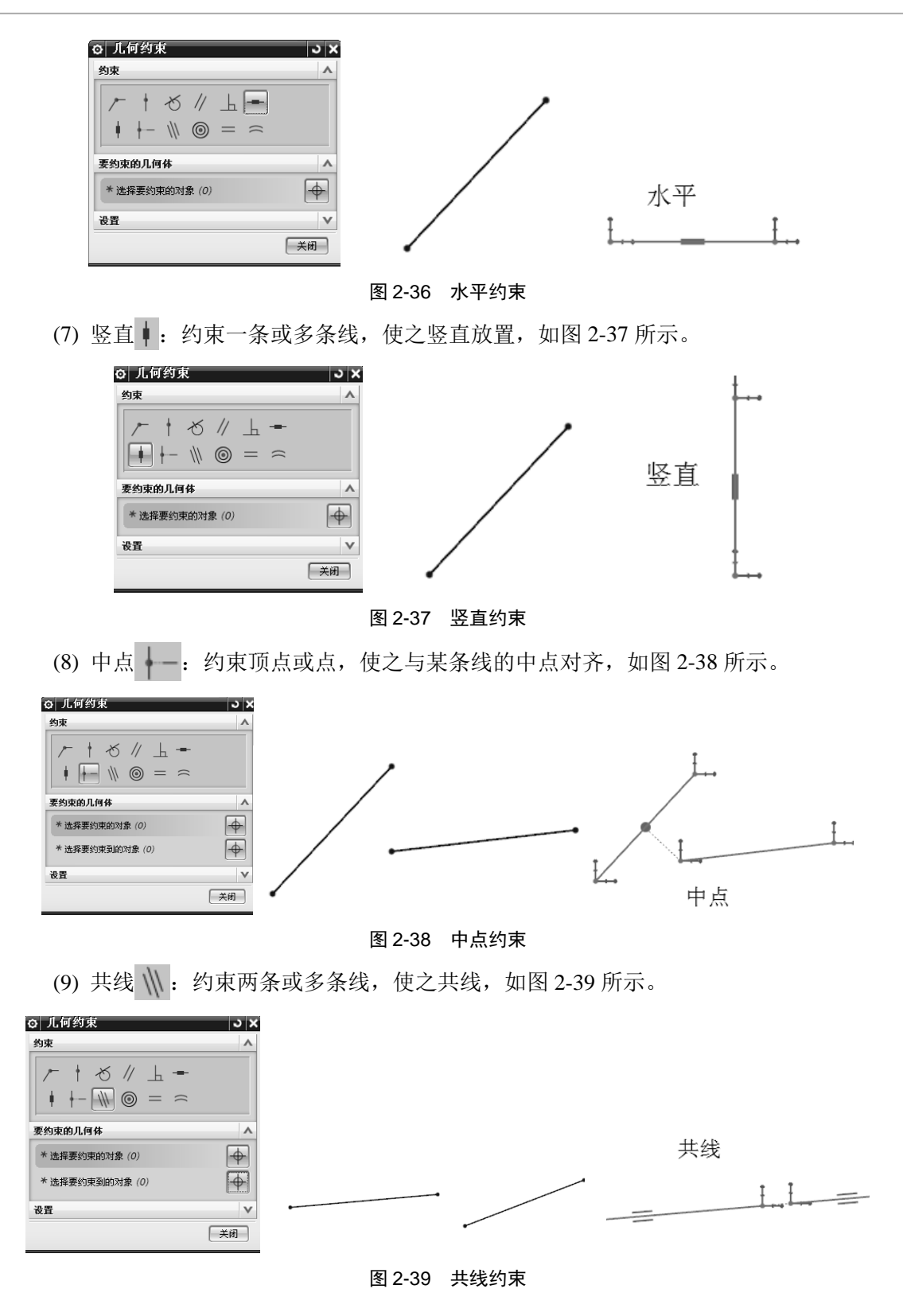

.....

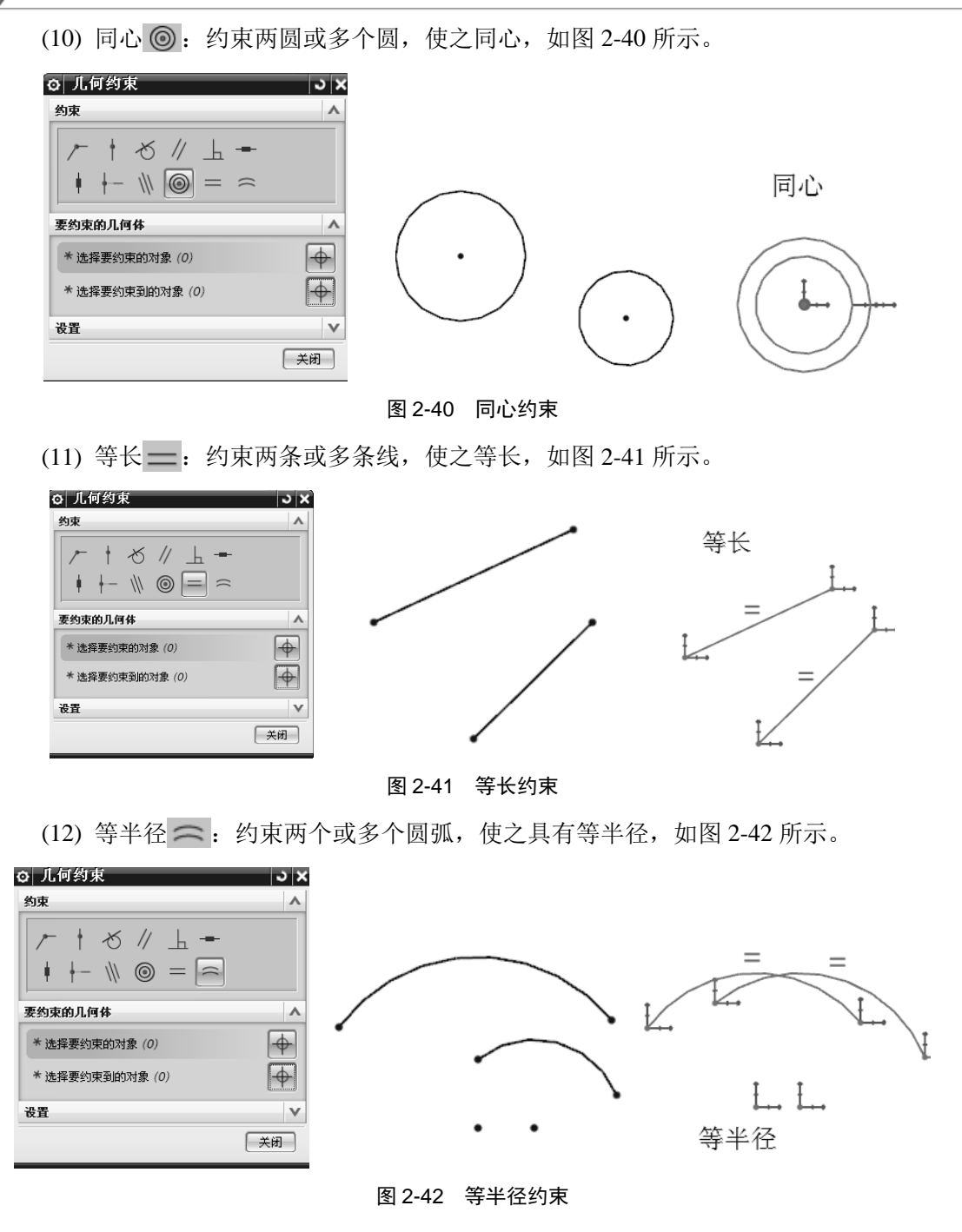

# 3. 定位约束

定位约束是用于草图对象之间、草图对象和曲线之间及草图对象和特征之间,定位草 图的位置。其类型有以下四种。

(1) 创建 : 相对于现有几何体定位草图。

(2) 编辑 🎽:通过编辑定位尺寸移动草图。

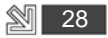

(3) 删除 : 删除草图定位尺寸。

(4) 重新定义辞:更新定位尺寸引用的几何体。

# 2.3 槽轮轮廓的绘制

# 【学习目标】

通过本项目的学习,熟练掌握圆、直线、几何约束、尺寸约束、阵列曲线、快速修剪 等命令的应用与操作方法。

# 【学习重点】

综合运用各种命令绘制槽轮零件轮廓的二维草图,如图 2-43 所示。

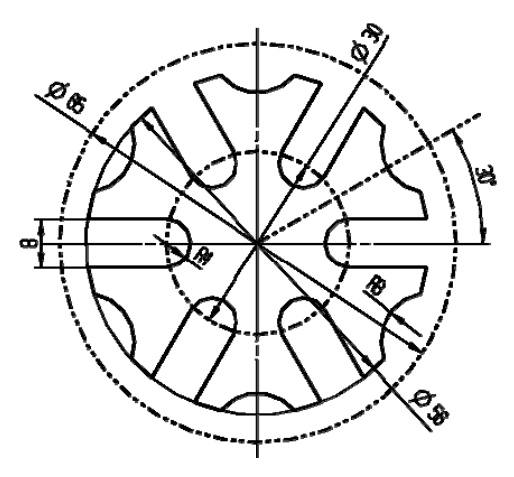

图 2-43 槽轮零件轮廓二维草图

# 【草图绘制】

槽轮零件轮廓的二维草图绘制过程如下。

# 1. 新建文件

启动 UG NX 8.5 软件,新建部件文件 caolun.prt,再选择"开始"菜单中的"建模"命令,进入 UG NX 8.5 建模模块界面。

### 2. 进入草图环境

选择"插入" | "任务环境中的草图"菜单命令, 然后选择 XC-YC 基准平面, 单击"确定"按钮, 进入草绘环境。

# 3. 创建 *6*5、 *6*56、 *4*30 三个圆

- (1) 选择"圆"命令,绘制一个 \$65 圆,约束圆心在坐标系原点。
- (2) 选择"圆"命令,分别绘制 / 56、 / 30 圆,约束三个圆同心,如图 2-44 所示。

29

# 4. 创建直线

.....

- (1) 选择"直线"命令,经过圆心绘制一条直线。
- (2) 选择"转换为参考"命令,将直线转变为参考线。
- (3) 选择"自动判断尺寸"命令,分别标注尺寸,如图 2-45 所示。

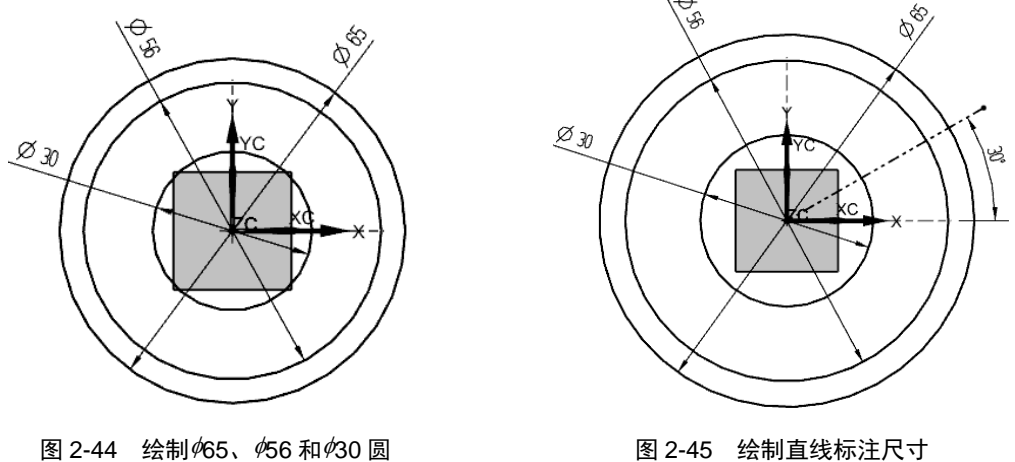

图 2-44 绘制 \$\milde{05}\$, \$\milde{056}\$ 和 \$\milde{30}\$ 圆

### 5. 创建Ø8 圆

选择"圆"命令,绘制一个 / 8 圆,将 / 8 圆的圆心约束在 X 轴和 / 30 圆交点处,如 图 2-46 所示。

# 6. 绘制切线

选择"直线"命令,绘制两条与终圆相切、与X轴平行的直线,如图 2-47 所示。

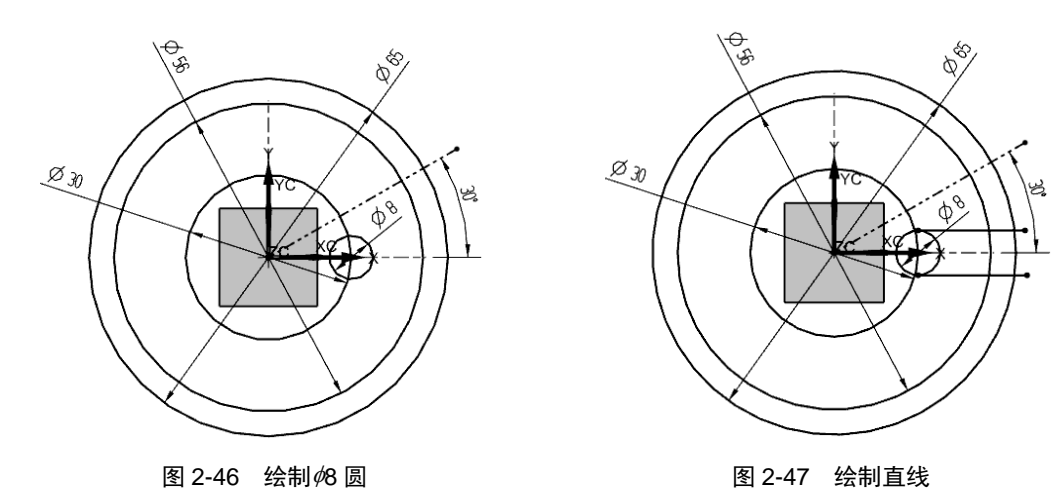

# 7. 创建*\$*16 圆

选择"圆"命令,绘制一个如6圆,将如16圆的圆心约束在465圆与430方向的直线交 点处,如图 2-48 所示。

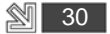

#### 8. 阵列曲线

选择"阵列曲线"命令,选择要阵列的曲线,将"布局"设置为"圆形",将"指定 点"设置为(0,0,0),将"间距"设置为"数量和节距",将"数量"设置为"6",将 "节距角"设置为"60",单击"确定"按钮,如图 2-49 所示。

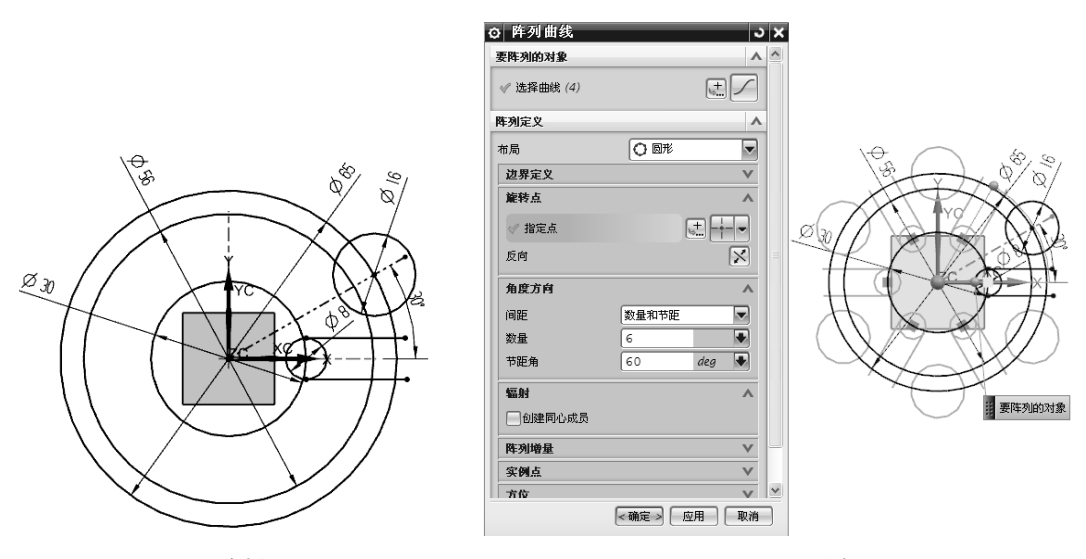

图 2-48 绘制 Ø16 圆

图 2-49 圆形阵列圆

### 9. 修剪草图

选择"快速修剪"命令,按要求修剪草图,并将**\$**30、**\$**65 圆转变成参考线,如图 2-50 所示。

# 10. 保存文件

退出草图环境,并保存文件,完成槽轮轮廓的草图绘制,如图 2-51 所示。

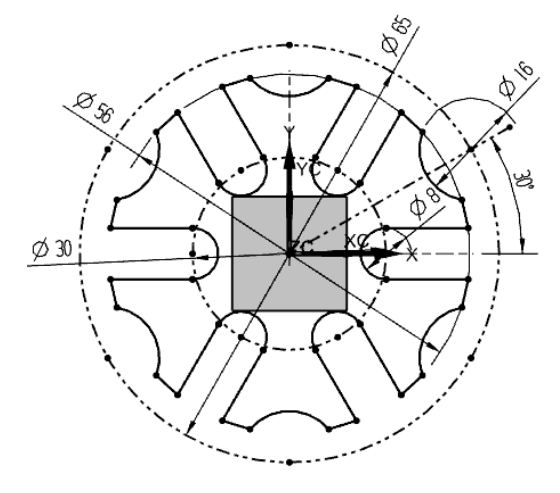

图 2-50 修剪草图

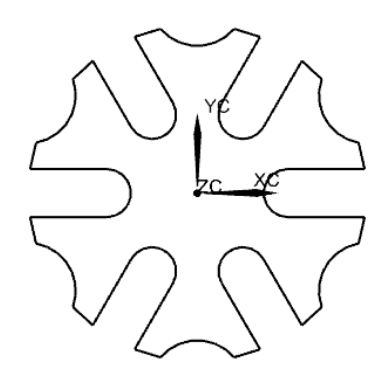

图 2-51 槽轮零件二维草图轮廓

31 🕎

# 【知识点引入】

...

草图编辑等操作除了使用草图绘制工具进行草图对象的绘制以外,还可以对现有曲线 使用草图操作工具来辅助创建草图对象,如草图编辑、偏置曲线、阵列曲线、镜像曲线、 投影曲线等。

(1) 圆角 : 在二或三条曲线之间创建圆角。圆角方法分为修剪和取消修剪两种方 式,分别表示对曲线进行修剪或延伸,不对曲线进行修剪也不延伸。选项分为删除第三条 曲线和创建备选圆角两种方式,分别表示删除与该圆角相切的第三条曲线,对倒圆角存在 的多种状态进行变换,如图 2-52 所示。

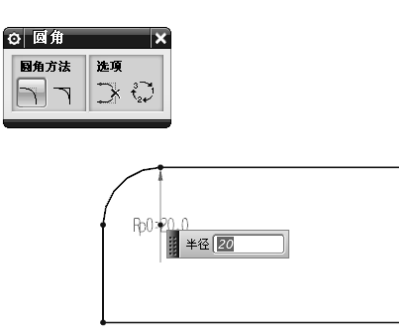

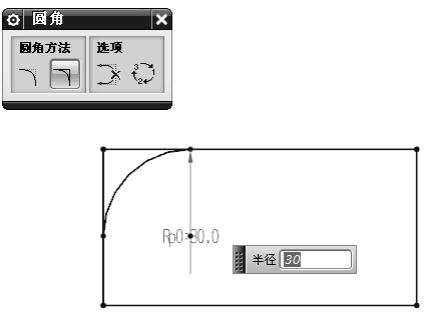

图 2-52 圆角

(2) 倒斜角: 对两条草图线之间的尖角进行倒斜角。倒斜角分为对称、非对称、偏置和角度三种方式, 如图 2-53 所示。

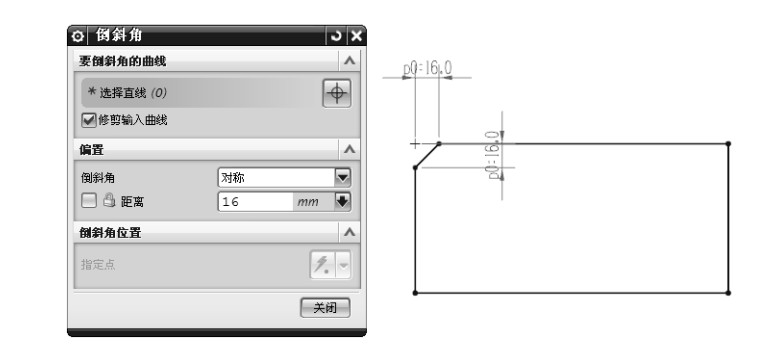

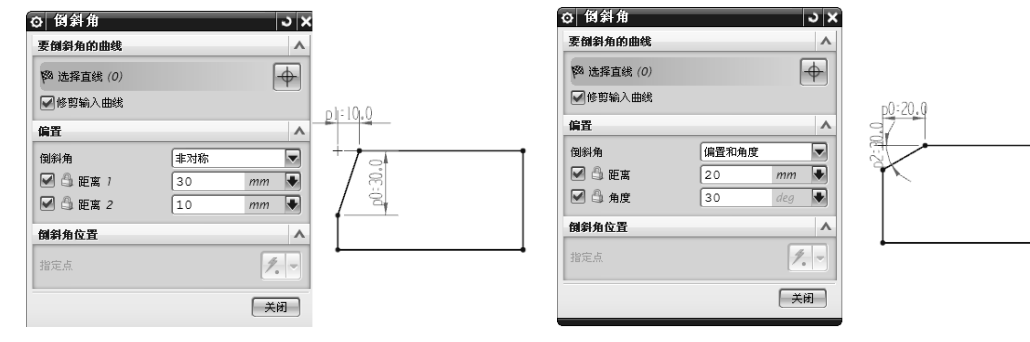

图 2-53 倒斜角

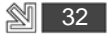

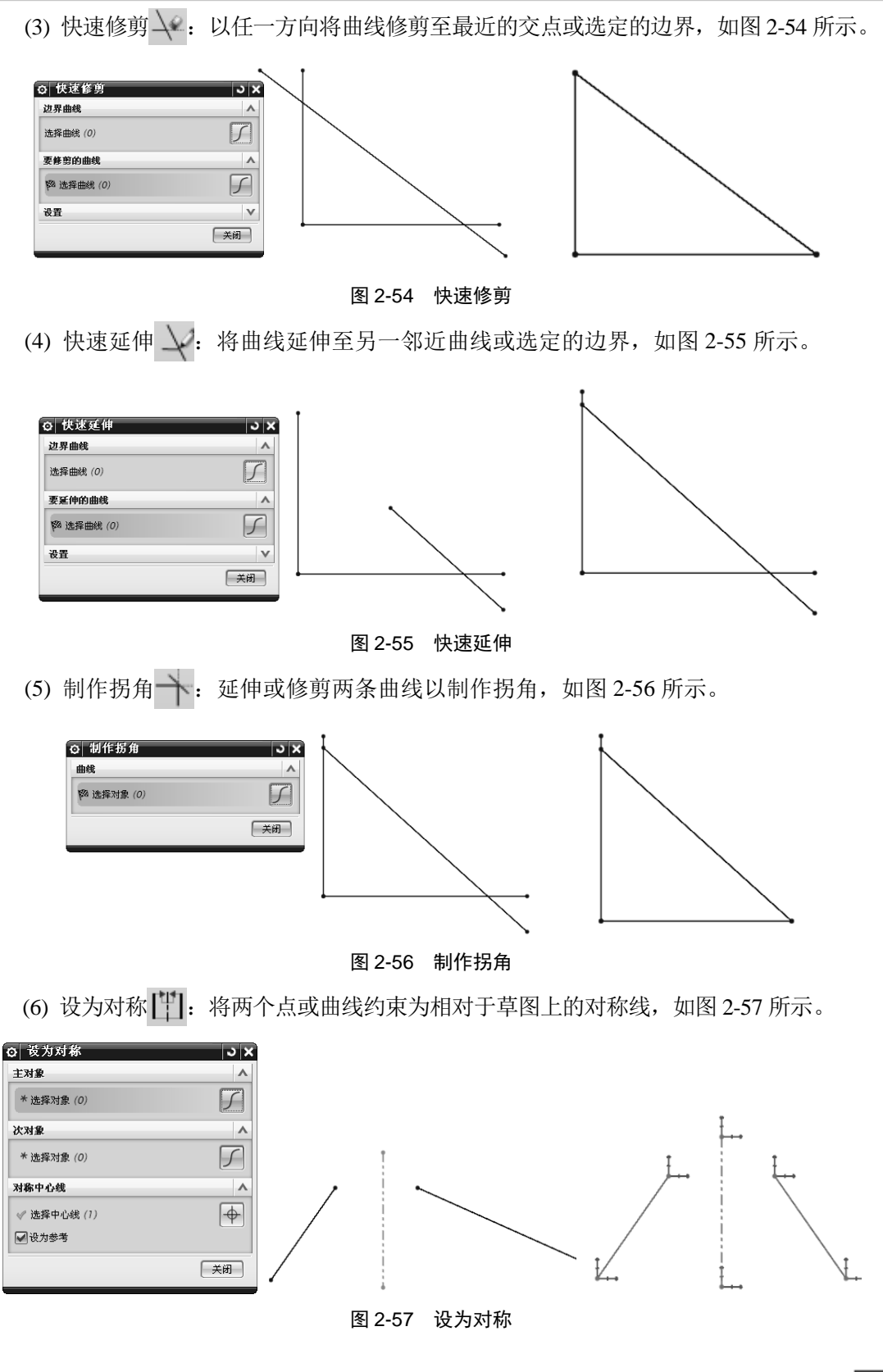

33 🕎

......

(7) 偏置曲线 门: 偏置位于草图平面上的曲线链, 如图 2-58 所示。

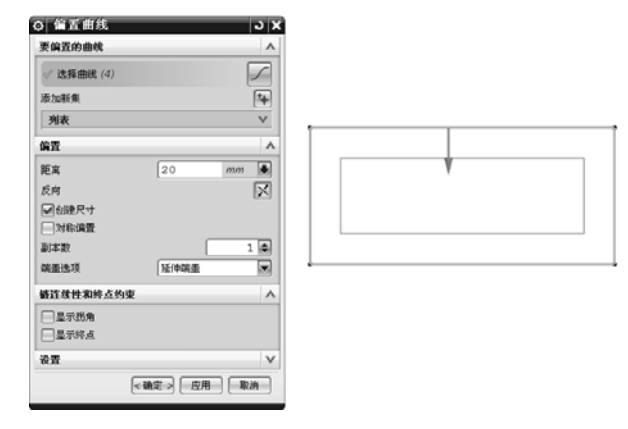

图 2-58 偏置曲线

(8) 阵列曲线 5: 阵列位于草图平面上的曲线链,如图 2-59 所示。

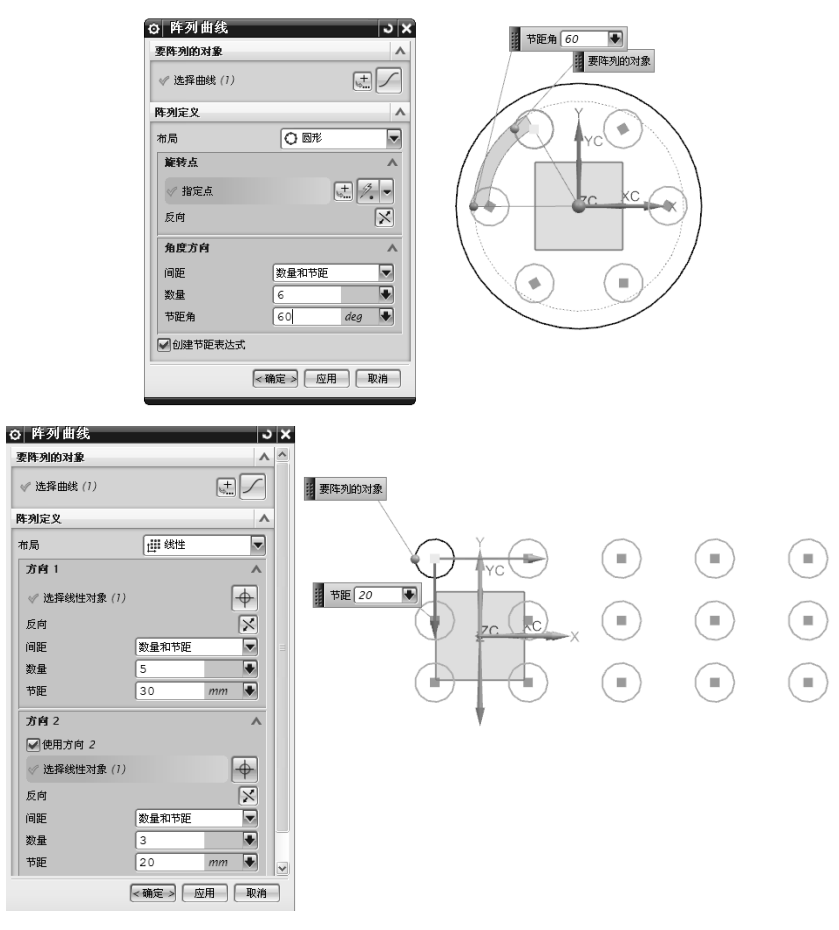

图 2-59 阵列曲线

(9) 镜像曲线 6: 创建位于草图平面上的曲线链的镜像图样,如图 2-60 所示。

|                  | 选择对象                   |       |
|------------------|------------------------|-------|
| ② 镜像曲线 ③ 3       |                        |       |
| ✓ 选择曲线 (1)       | $\left( \cdot \right)$ |       |
| 中心线              |                        | Y     |
| ✓ 选择中心线 (1)      |                        | YC    |
| 设置               |                        |       |
| < 确定 > □ 应用 □ 取消 |                        | ZC KC |

图 2-60 镜像曲线

(10) 投影曲线:沿草图平面的法向将曲线、边或点投影到草图上,如图 2-61 所示。

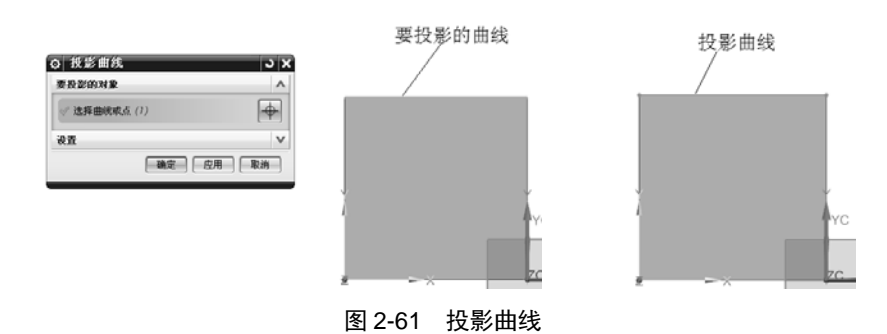

# 2.4 支架轮廓的绘制

# 【学习目标】

通过本项目的学习,熟练掌握圆、圆弧、轮廓线、倒圆角、几何约束、尺寸约束、偏 置曲线、镜像曲线、快速修剪等命令的应用与操作方法。

# 【学习重点】

综合运用各种命令绘制支架零件轮廓的二维草图,如图 2-62 所示。

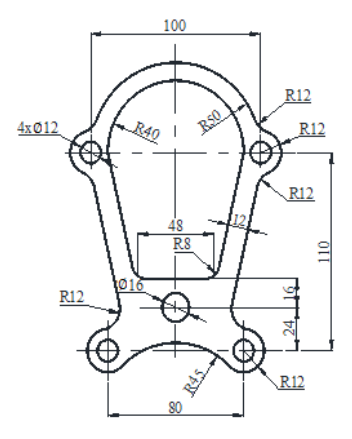

图 2-62 支架零件轮廓二维草图

# 【草图绘制】

支架零件轮廓的二维草图绘制过程如下。

1. 新建文件

启动 UG NX 8.5 软件,新建部件文件 zhijia.prt,再选择"开始"菜单中的"建模"命令,进入 UG NX 8.5 建模模块界面。

### 2. 进入草图环境

选择"插入" | "任务环境中的草图"菜单命令, 然后选择 XC-YC 基准平面, 单击"确定"按钮, 进入草绘环境。

3. 创建 Ø100 圆

选择"圆"命令,绘制一个 \$100 圆,并约束圆心在坐标系原点,如图 2-63 所示。

### 4. 创建两个 R12 圆弧

选择"圆弧"命令,绘制两个 R12 圆弧,并约束圆弧、圆心在 Ø100 圆上和 X 轴上, 如图 2-64 所示。

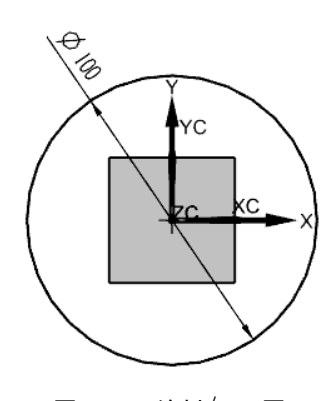

图 2-63 绘制 Ø100 圆

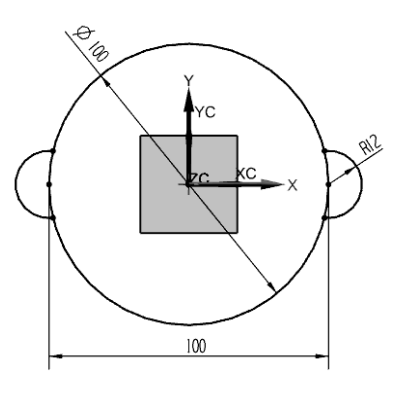

图 2-64 绘制 R12 圆弧

#### 5. 创建两个 \$\varphi 24 圆

选择"圆"命令,绘制两个约24圆,并标注尺寸,如图 2-65 所示。

### 6. 创建 R45 圆弧

选择"圆弧"命令,绘制一段 R45 圆弧,分别与两个*ϕ*24 圆相切,圆心约束在 Y 轴上,如图 2-66 所示。

### 7. 创建Ø80 圆

选择"圆"命令,绘制一个体0圆,约束体00与0100两圆同心,如图 2-67 所示。

#### 8. 绘制轮廓曲线

选择"轮廓曲线"命令,绘制轮廓曲线,标注尺寸,并修剪曲线,如图 2-68 所示。

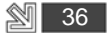

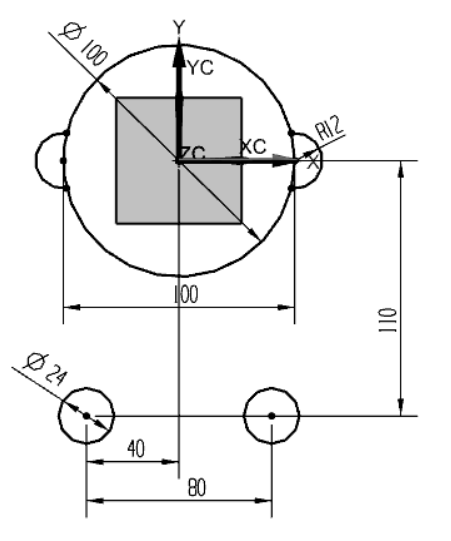

图 2-65 绘制 Ø 24 圆

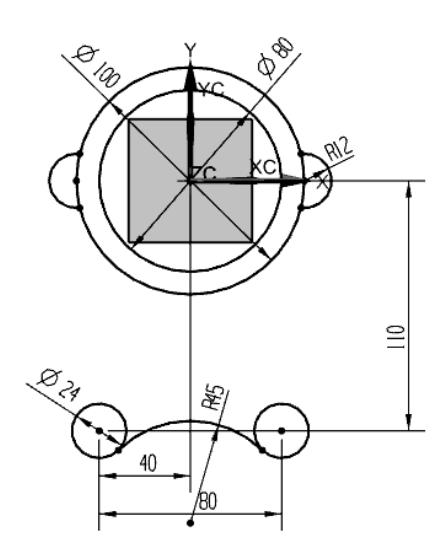

图 2-67 绘制 Ø 80 圆

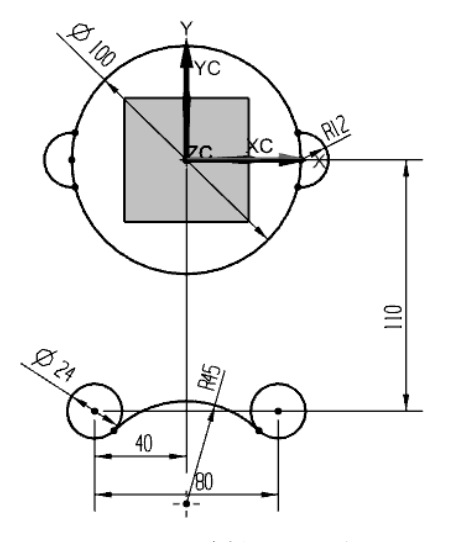

图 2-66 绘制 R45 圆弧

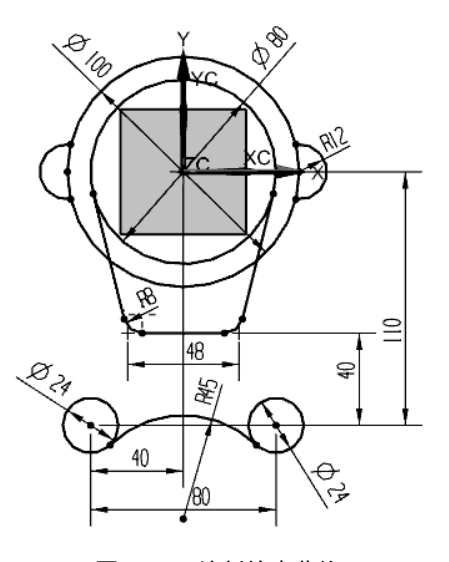

图 2-68 绘制轮廓曲线

### 9. 偏置曲线

- (1) 选择"偏置曲线"命令,按图纸要求偏置轮廓曲线。
- (2) 选择"倒圆角"命令,分别倒圆角为R12。
- (3) 选择"修剪曲线"命令,进行修剪轮廓曲线,如图 2-69 所示。

# 10. 创建四个 /12 圆和一个 /16 圆

- (1) 选择"圆"命令,分别绘制两个 /12 圆及一个 /16 圆。
- (2) 选择"几何约束" | "同心"菜单命令,约束两圆同心。
- (3) 选择"几何约束" | "点在曲线上"菜单命令,约束 Ø16 圆圆心在 Y 轴上。
- (4) 选择"自动判断尺寸"命令,标注尺寸,如图 2-70 所示。

....

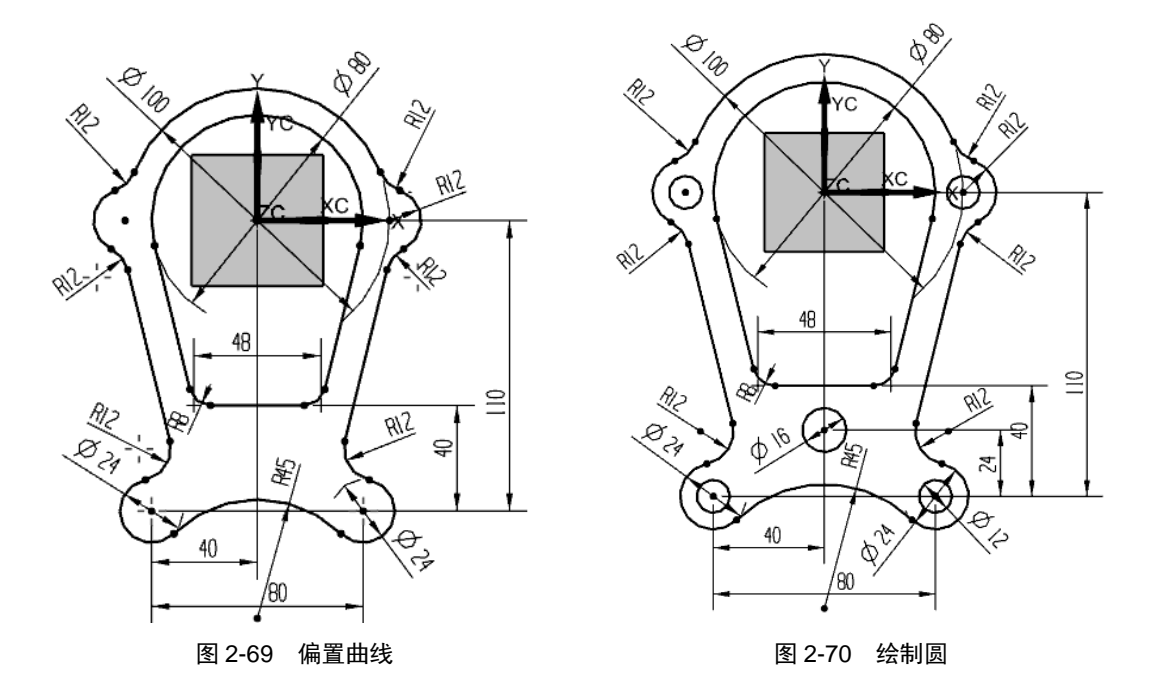

11. 保存文件

退出草图环境,并保存文件,完成支架轮廓的草图绘制,如图 2-71 所示。

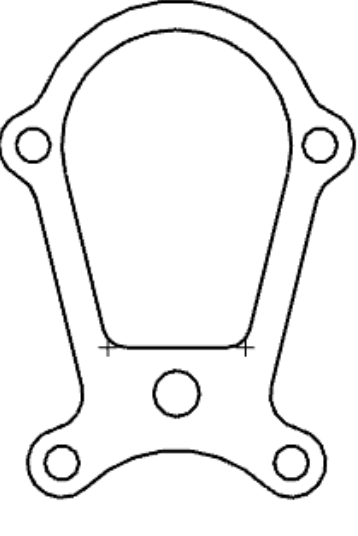

图 2-71 支架零件二维草图轮廓

本章小结

通过本章的学习,读者重点掌握 UG NX 8.5 软件的草图功能内容,包括创建草图、草 图工具、草图约束、草图编辑及草图操作等。

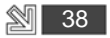

# 技能实战训练题

试根据图 2-72~图 2-83 所示平面图形的尺寸要求,完成二维草图绘制。

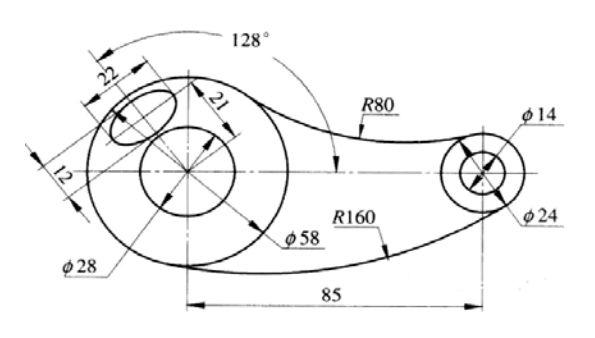

图 2-72 训练题 1

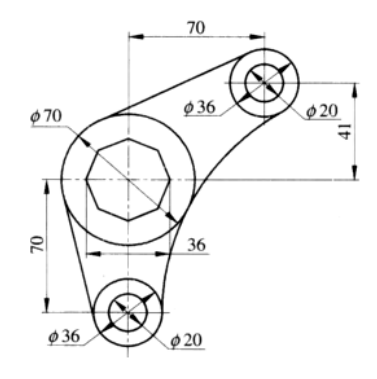

图 2-73 训练题 2

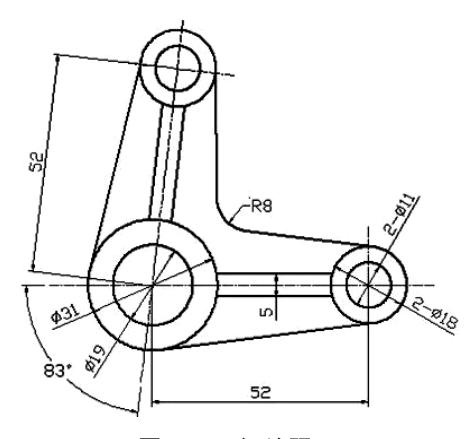

图 2-74 训练题 3

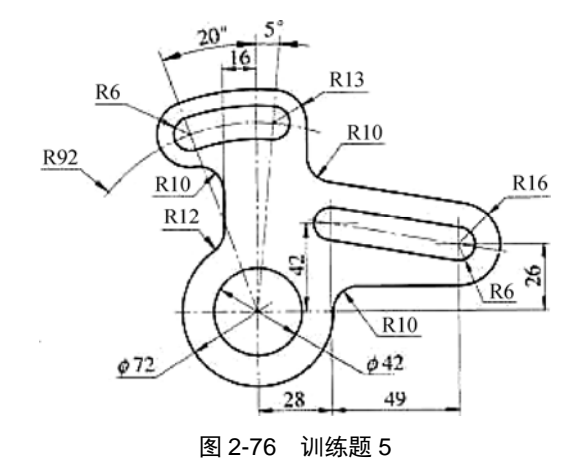

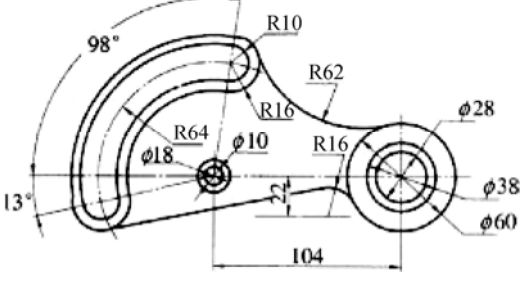

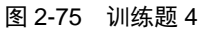

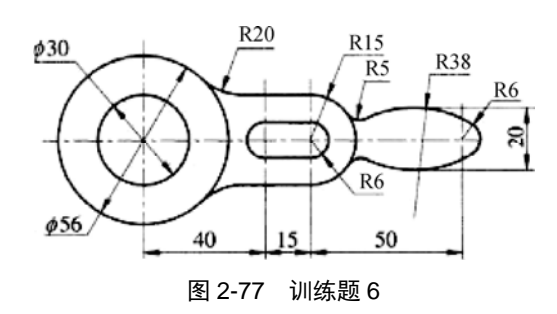

....

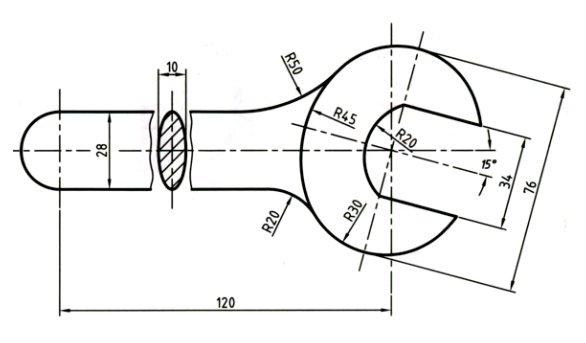

图 2-78 训练题 7

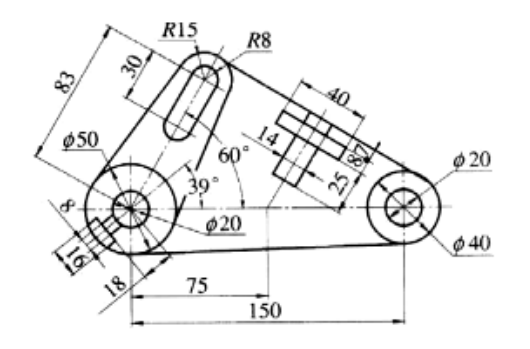

图 2-79 训练题 8

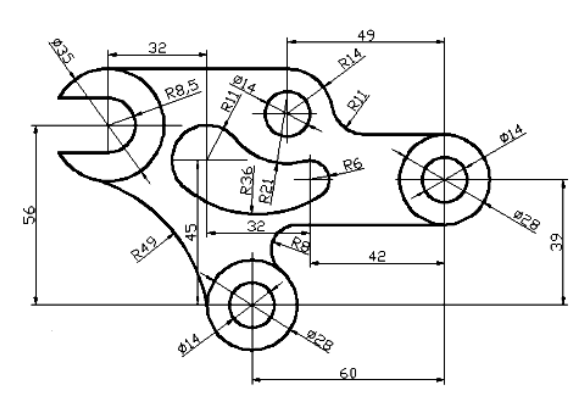

图 2-80 训练题 9

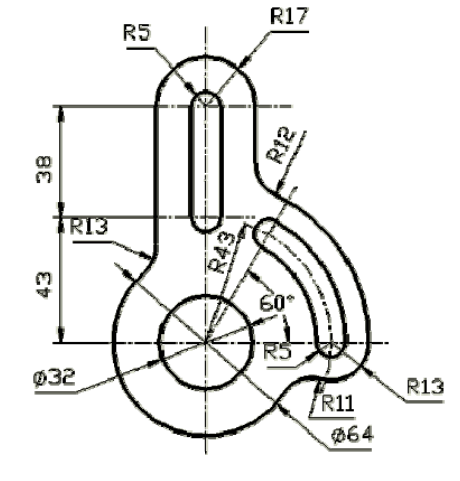

图 2-81 训练题 10

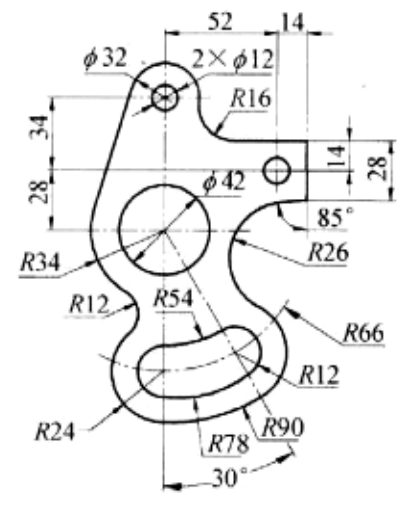

图 2-82 训练题 11

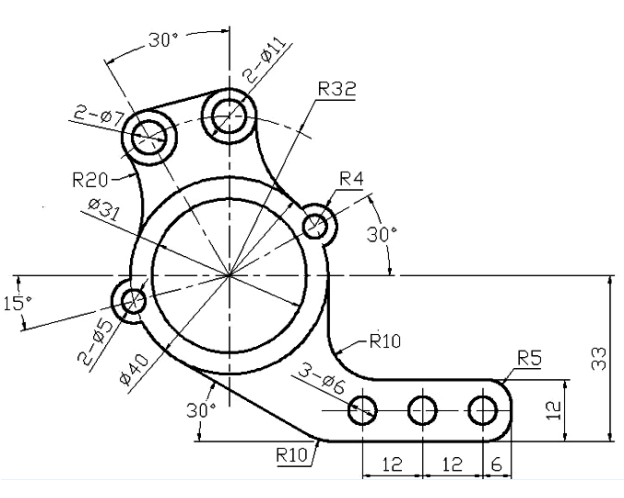

图 2-83 训练题 12

🖄 40